## 起動パラメーターファイル(\*.xdnp)の作成

このファイルを直接ダブルクリックすると、起動直後、指定されたファイルの読み込みやクライアント起動時に 表示されるサーバーへの接続ダイアログを省略する等パラメーターの指定内容に応じて動作します。 利用者は、各ファイルの所在を意識せず、必要な情報を読み込むことができます。売上確認用、在庫確認用など 目的別に作成しておくと便利です。

クライアントツールまたは管理ツールのファイルメニューから、「パラメーターファイル…」を選択し、[パラメーターファイル設定]ダイアログを呼び出し、XDNP ファイルを作成します。

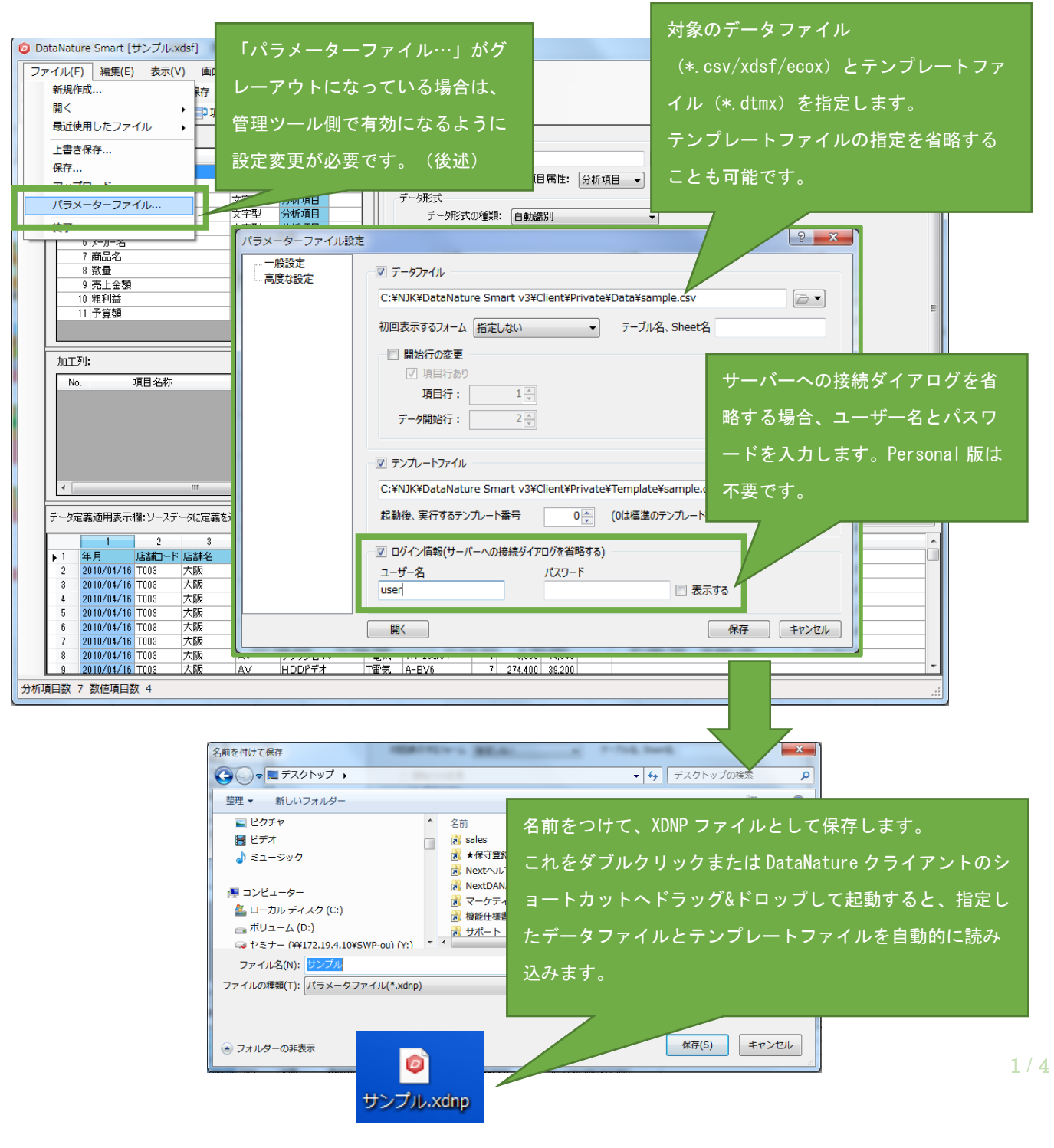

## 起動パラメーターファイル作成の許可

クライアントサーバー版をご利用の場合は、前述の[パラメーターファイル設定]ダイアログを呼び出す メニューがグレーアウトになっています。これを有効にするため、管理ツールのセキュリティ設定で この機能の使用を許可する設定を事前に行う必要があります。

| 😢 管理者: DataNature Smart          |                        |                         |                             |
|----------------------------------|------------------------|-------------------------|-----------------------------|
| ファイル セキュリテ                       | <b>ィ設定</b> ジョブ設定       | スケジュール運用設定              | 実行 編集 表示 ツール ヘルプ            |
| 検索 検索文字列を入力                      |                        |                         |                             |
| □ DataNatureの管理<br>□□□□ セキュリティ設定 | ューザーのプロパテ              | 1                       | 8 ×                         |
| ローローン コーザー<br>                   | ユーザー名:                 | admin                   | 📄 無効にする                     |
|                                  | フルネーム:                 | DataNatureの管理者          | 対象のユーザーのプロパティを開き、           |
| 🧟 tanto3<br>🧟 user               | אַכאָב:                |                         | 「ロパラメーターファイル作成機能を           |
|                                  | 1885年1月21日下,1月11日前,    |                         | 有効にする」にチェックを入れ、OK つ<br>問じます |
| user3                            | 「1歳自己ハベン市川町中           |                         |                             |
| user6                            |                        | 📝 DataNature Smart フォルダ | ダーへのアップロー かにする              |
| user7                            | ▼ パラメーターファイル作成機能を有効にする |                         |                             |
| userb                            |                        |                         | OK キャンセル                    |
| usere                            | 作成日:2011/02/11         | 1 00:00:00 更新日:2014/1   | 0/07 17:25:27               |
|                                  | <u> </u>               |                         |                             |

## 他システムのメニューから起動する

下記のようにクライアントツールの実行形式ファイルと半角スペース一つ、XDNP ファイルのフルパスを引数として 設定し、他のシステムのメニューから起動させることも可能です。

"C:\Program Files\DataNature Smart v4\Client\XDANAE.exe" \\Program Files\DataNature Smart v4\Client\XDANAE.exe" \Program Files\DataNature Smart v4\Client\XDANAE.exe" \Program Files\Program Files\Pr